## CAMPIONATORI PERSONALI CASELLA APEX E APEXPRO

Sunto del manuale originale, a cui si rimanda per descrizioni dettagliate.

## **1. INTRODUZIONE**

La serie di campionatori personali APEX utilizza un'efficiente pompa a diaframma, la cui portata viene mantenuta costante in modo accurato grazie ad un circuito elettronico a microprocessore con controllo retroazionato. La pompa aspira l'aria contaminata attraverso teste di campionamento, con specifiche portate (impostabili da strumento) a seconda dell'applicazione. I modelli disponibili sono due:

Apex (modello standard) 

ApexPro (modello avanzato, con datalogging interno). 

E' possibile ampliare il modello standard al modello avanzato, aggiornando il software interno dello strumento.

Apex è progettata per campionare con portate da 5millilitri/min (con LowFlow adapter) a 5 litri/min; in tal modo è possibile campionare differenti tipi di inquinanti: frazione respirabile e totale inalabile (in accordo con MDHS14), PM10 e PM2.5, polvere di legno, fibre di amianto, fumi da saldatura, ecc.

Il layout dei campionatori Apex è riportato in figura 1 e 2.

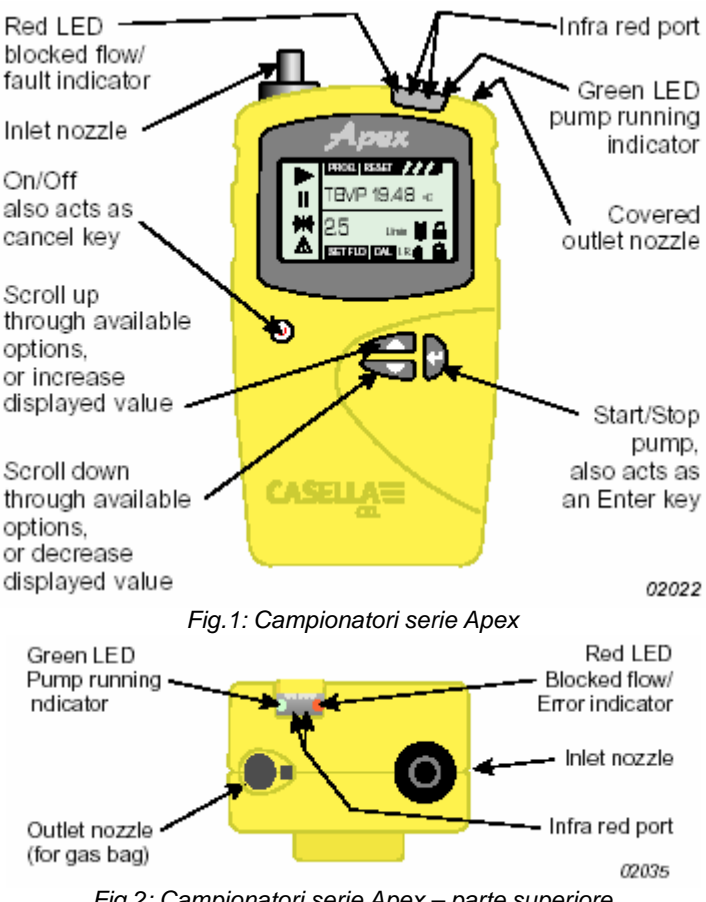

Fig.2: Campionatori serie Apex - parte superiore

## **1.1 TASTIERA**

| $\bigcirc$ | Tasto ON/OFF per assensione e spegnimento pompa; utilizzato anche per cancellare.   |
|------------|-------------------------------------------------------------------------------------|
|            | Premere e tenere premuto per spegnere.                                              |
|            | Tasto di navigazione nel menu (scrolla in alto) oppure per incrementare un valore.  |
| •          | Tasto di navigazione nel menu (scrolla in basso) oppure per decrementare un valore. |
| i<br>i     | Tasto di ENTER per confermare valore, dare START/STOP alla misura (premere e tenere |
|            | premuto per fermare la pompa)                                                       |

## **1.2 SIMBOLI A DISPLAY**

| II     | Halt – mostra che la pompa è in modalità Hold, oppure lampeggia quando l'opzione Halt è disponibile                                         |
|--------|----------------------------------------------------------------------------------------------------|
| •      | Misura – mostra che la pompa è in funzione                                                                                                  |
| 222    | Flusso – monitorizza il reale flusso d'aria aspirato                                                                                        |
| ▶ e II | Segnalano che la pompa è in pausa, con ripartenza automatica (per esempio per misure di TWA o in programmi START/STOP definiti dall'utente) |
| ≭      | Indica che i valori a display possono essere azzerati (es: volume di aria campionato, tempo di misura, ecc)                                 |
|        | Attenzione – segnala funzionamento della pompa fuori dai limiti consentiti. Tale<br>segnalazione viene memorizzata nella versione ApexPro   |
| 177:   | Stato Batterie – viene segnalato lo stato delle batterie; lampeggia quando le batterie si stanno esaurendo                                  |
| °C/°F  | Unità di misura temperatura (selezionabile dall'utente)                                                                                     |
| (      | Blocco tastiera parziale                                                                                                    |
|        | Blocco tastiera totale                                                                                                    |

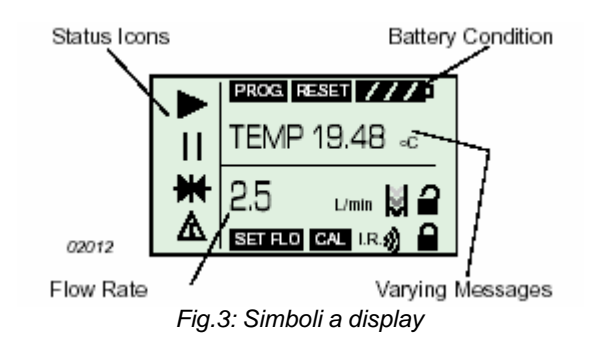

## **1.3 INDICATORI E MESSAGGI A DISPLAY**

| LED verde | Lampeggia quando la pompa è in funzione                                        |
|-----------|--------------------------------------------------------------------------------|
| LED rosso | Lampeggia quando la pompa non è in grado di mantenere il flusso impostato a    |
|           | causa di restrizioni / sporcizia / intasamento                                 |
| PROGEnd   | Segnala che la pompa ha completato con successo una misura programmata         |
| BATTFAIL  | Segnala quando la tensione delle batterie non raggiunge il livello minimo di   |
|           | funzionamento                                                                  |
| SERV dUE  | Avviso dopo 2500 ore di funzionamento (lo strumento dovrebbe essere restituito |
|           | per controllo)                                                                 |
| BUZZEr    | Se attivo, segnala malfunzionamenti, oppure suona quando si premono i tasti    |

## 2. PREPARAZIONE ALL'USO

Prima di operare, effettuare le seguenti operazioni:

- caricare la batteria
- effetturae la calibrazione
- collegare la testa di campionamento

#### **2.1 CARICARE LA BATTERIA**

Apex viene fornito completo di batterie ricaricabili NiMH, con tensione 4,8V e 2,7Ah che consentono un'autonomia fino a 20 ore per uso continuato.

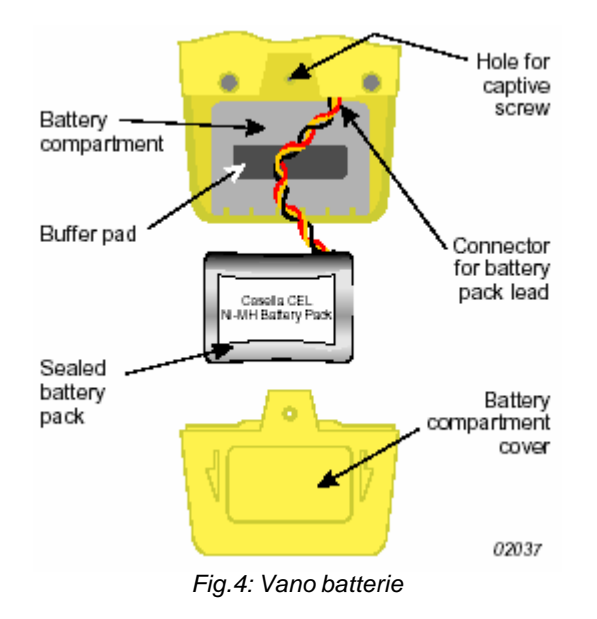

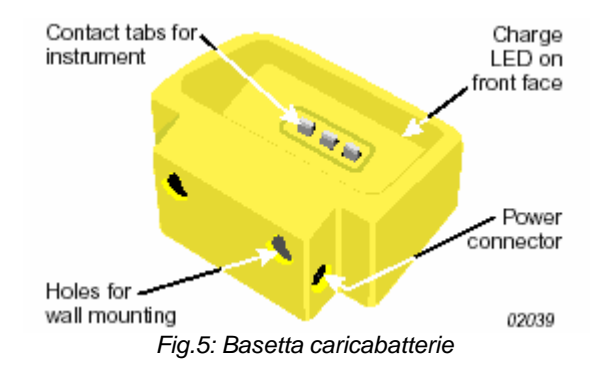

Il vano batterie è posto in fondo sul retro dello strumento; svitare la vite per accedere alle batteire. Per caicare le batterie, posizionare il campionatore Apex sulla basetta e collegare la basetta a rete.

Tutti i caricabatterie per i campionatori Apex sono dotati di circuito che stacca la carica, quando la batteria è completamente carica. Grazie al circuito veloce di ricarica, in 3 ore Apex viene caricato completamente. Due Led sul caricabatterie indicao lo stato dello stesso; Led rosso indica che la carica è in corso; Led verde indica che la carica è avvenuta con successo.

Nota: per assicuirare una lunga vita alla batteria ricaricabile, non lasciare per troppo tempo scarica la batteria stessa.

#### 2.2 ACCENDERE E SPEGNERE APEX

1.Premere ① finche' il display dello strumento viene attivato; a display appare il test segmenti, seguito dal nome del campionatore, la versione del formware e (solo per ApexPro) data e ora. Apex è ora in Modalità Hold.

2.Premere e tenere premuto ① :a display appare un conto alla rovescia per lo spegnimento. Se il tasto ① viene rilasciato durante il conto alla rovescia, lo strumento non si spegne.

#### 2.2.1 Modalità Hold

Con strumento acceso, e pompa non in fuznione, si è in modalità Hold; il display ciclicamente mostra:

| TIME | Tempo totalizzato dall'ultimo reset           |
|------|-----------------------------------------------|
| VOL  | Volume di aria totalizzato dall'ultimo reset  |
| TEMP | Temperatura media del flusso di aria aspirato |

## 2.2.2 Reset Manuale

Per cancellare dati quali la durata del campionamento e il volume di aria campionato, è necessario essere in modalità Hold.

1.Premere ▲ o マ un numero di volte sufficiente per fa apparire a display il simbolo 🗰

2.Premere e tenere premuto ¿ ; appare a display un messaggio di CLR (=clear) ed un conto alla rovescia.

3.Premere e tenere premuto la freccia fino alla fine del conto alla rovescia (CLR scompare). Su Apex standard, tutti i valori accumulati vengono cancellati.

## 2.3 CALIBRAZIONE SU SINGOLO PUNTO.

Collegare testa di campionamento, pompa e flussimetro così come indicato in figura.

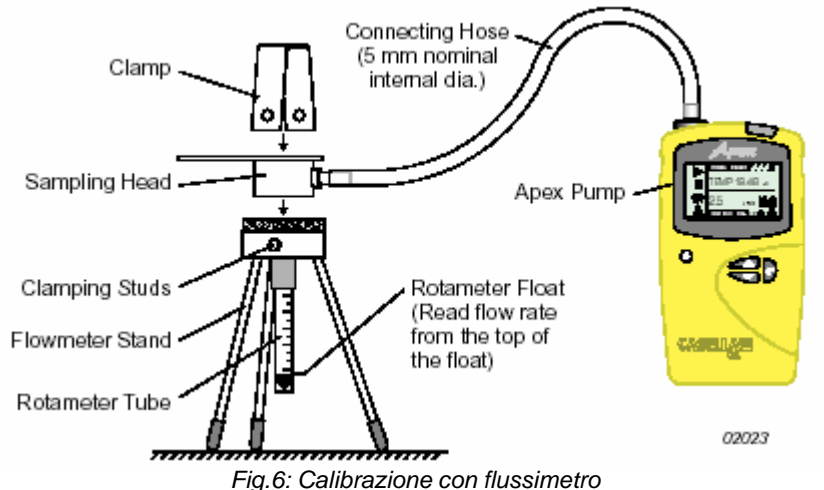

Fig.6: Calibrazione con flussimetro

1.In Modalità Hold, premere ▲ o ◄ finche'FLOW Set lampeggia a display.

2.Premere ¿ per selezioanrlo

3.Utilizzare ▲ o ▼ per selezionare il valore di portata desiderato.

4. Premere ¿ per confermare. La pompa inizia a campionare.

5. Fintanto che CAL Set è a display, utilizzare A e - per regolare la portata della pompa al valore mostrato sul flussimetro.

6.Se la portata è accettabile, premere ¿ per confermare. Tale valore di portata viene salvato e utilizzato dalla pompa in tutti i campionamenti futuri effettuati con detto valore di portata.

Se non viene premuto nessun tasto per 30sec, Apex ritorna in modalità Hold.

7.Se si decide di non salvare la calibrazione, premere e tenere premuto brevemente ① per uscire e tornare in modalità Hold.

Nota: il controllo di portata incorporato in Apex è ben piu' preciso dei classici flussimetri a pallina normalmente utilizzati.

## 2.4 MODALITA' CONFIGURAZIONE

Modalità che consente programmazioni specifiche (cambio dell'unità di misura, cambio lingua a display, ecc.). Tale modalità è attivabile solo all'accensione dello strumento.

1.Premere ① per accendere Apex

| LANG | Selezione del linguaggio del software interno: |
|------|------------------------------------------------|
|      | ENG, inglese                                   |
|      | FRA, francese                                  |
|      | DEU, tedesco                                   |

|           | ITA, italiano                                                                          |
|-----------|----------------------------------------------------------------------------------------|
|           | ESP, spagnolo                                                                          |
|           | DAN, danese                                                                            |
| TEMP      | Selezione unità di misura della temperatura (°C / °F)                                  |
| VOL       | Selezione unità della misura della portata:                                            |
|           | Auto, portata in l/min sotto i 1000litri e in m3 sopra.                                |
|           | <b>m3</b> , portata sempre in m3                                                       |
| BUZZEr    | Si fissa l'allarme acustico a:                                                         |
|           | OFF, nessun allarme                                                                    |
|           | Err, allarme acustico quando si è in condizione di allarme                             |
|           | <b>On</b> , suono (beep) in condizioni di allarme e ogniqualvolta si preme un pulsante |
| PROG Mode | Consente l'accesso a funzioni avanzate:                                                |
|           | <b>ON</b> , rende accessibili tutte le funzioni disponibili                            |
|           | OFF, nasconde le funzioni avanzate                                                     |
| LIFE      | Messaggio che mostra la vita della pompa; puo' essere utilizzata per la                |
|           | programmazione di interventi di manutenzione                                           |
| LCD       | Regolazione contrasto schermo LCD; utilizzare ▲ e マ per la regolazione.                |
| CAL SET   | Attivazione della Modalità Calibrazione, che consente una programmazione               |
|           | profonda della calibrazione basata su 2 punti di misura. E' raccomadabile la NON       |
|           | attivazione di tale modalità (effettuata dal laboratorio del costruttore CASELLA).     |
|           | NO, modalita calibrazione non attivata                                                 |
|           | YES, modalità calibrazione attivata                                                    |

3.Utilizzare ▲ o per effettuare le impostazioni desiderate, e premere ¿ per confermare e avanzare alla posizione successiva.

## 3. UTILIZZO DEL CAMPIONATORE

#### 3.1 MODALITÀ MISURA

1.Per iniziare un campionamento ed entrare in Modalità Misura, premere ¿ mentre si è in modalità Hold. In modalità Misura, il display ciclicamente mostra durata della misura, volume campionato, temperatura dell'aria interna.

2.Per fermare il campionamento, premere e tenere premuto ¿ finche' il simbolo II termina di lampeggiare e il simbolo > scompare. Lo strumento mostra a display e salva i valori di durata della misura e volume campionato, valori che vengono mantenuti fino al reset manuale. Si consiglia di cancellare i dati con un reset manuale prima di iniziare una nuova sessione di misura e scaricare i dati a pc.

## **3.2 RESTRIZIONE DI FLUSSO**

Se il flusso d'aria in ingresso subisce un restringimento, sia  $\Lambda$  che il Led Rosso lampeggiano per segnalare il problema; lo strumento emette anche un allarme acustico (se abilitato). Se il problema persiste per 8/10 secondi, la pompa si spegna automaticamente; dopo un minuto la pompa si accende automaticamente per verificare se il problema è stato rimosso. Se il problema persiste, la

pompa si spegne definitivamente lasciando a display il simdolo  $\Lambda$ .

Se il flusso d'aria in uscita subisce un restringimento, sia  $\triangle$  che il Led Rosso lampeggiano per segnalare il problema; lo strumento emette anche un allarme acustico (se abilitato). Se il problema persiste per 3 o piu' secondi, la pompa si spegna lasciando a display il simdolo  $\triangle$ .

Il nromale funzionamento viene raggiunto se la restrizione viene rimossa. A restrizione rimossa, la pompa puo' partire automaticamente; se così non fosse, spegnere ed accendere lo strumento.

## 3.3 MODALITA' BAG (UTILIZZO DI SACCHE TEDLAR)

Tale modalità consente di riempire una TedlarBag e di fermarsi automaticamente, quando la sacca è stata riempita.

1.Utilizzare un tubetto adatto (5mm di diametro interno nominale) per collegare la Tedlar bag al campionatore (vedere fig 2).

2.In modalità Hold, premeré ▲ o ◄ finche' appare a display FLOW Set lampeggiante.
3.Premere ¿ per selezionarlo.

4.Premere v per selezionare il valore di portata a 0,8l/min. La pompa entra in modalità Bag 5. Premere ¿ per avviare la pompa. Il display mostra **BAG** e una percentuale di portata, senza informazioni di portata o durata campionamento.

6.Una volta avviata la pompa, si possono usare i tasti  $\checkmark$  o  $\checkmark$  per variare la portata a differenti valori di percentuale. Quando la contropressione dalla sacca indica che è piena, a display appare la segnalazione **FULL** e la pompa si ferma automaticamente.

## 3.4 UTILIZZO CON LOW FLOW ADAPTER

Con il LowFlowAdapter è possibile campionare partendo da portate di 5ml/min (uso di fiale a carboni attivi oppure gel di silice).

1.Collegare Apex ad un calibratore/flussimetro calibrare il flusso d'aria ad una portata di a 1,5l/min 2.Fermare la pompa e disconnettere il flussimetro

3.Dall'ingresso della pompa Apex collegare il tutto come segue (figura 9):regolatore di pressione CPC, adattatore LowFlow Adapter, porta-fiala, flussimetro basso flusso (come ad esempio il DryFlow oppure DryCal)

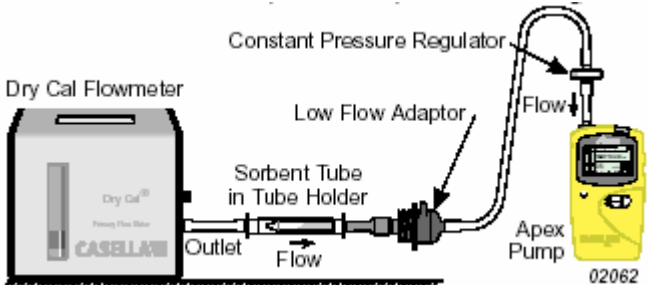

Fig.9: Calibrazione con LowFlowAdapter

4. Tagliare entrambe le estremità di una fiala ed inserirla nel porta-fiala con la freccia che punta verso la pompa

5. Avviare la pompa Apex e regolare la portata al valore richiesto (dalla specifica applicazione) utilizzando la vite di regolazione fine posta sul lato del LowFlow Adapter.

6.La pompa è ora pronta al campionamento; utilizzare quindi una fiala nuova.

## 3.5 CAMPIONAMENTO CON TEMPI DI DURATA PREFISSATA (DUR)

L'opzione **DUR** è disponibile su entrambi i modelli Apex e ApexPro, e consente di far funzionare la pompa per un tempo prestabilito, al termine del quale la pompa di arresta automaticamente. Tale funzione è utile quando è necessario campionare per un lungo periodo con lo stessa portata. La durata puo' essere impostata direttamente dalla tastiera; in ApexPro, anche via software.

1.In Modalità Configurazione (vedere 2.4), impostare ON il PROG Mode; ritornare in modalità Hold 2.Premere ▲ o finche' lampeggia a display **DUR** 

3.Premere ¿ per selezionarlo. Il valore di durata lampeggia e puo' essere variato con ▲ o ◄ 4.Impostare il valore desiderato

5.Premere ¿ per confermare e iniziare il campionamento (la pompa di avvia automaticamente). Oltre al simbolo › a disslay appare la scritta **PROG** per indicare che l aprogrammazione è attiva. Durante il campionsmento, sul display ciclicamente vengono mostrati il tempo di campionamento, il volume di aria campionato, la temperatura dell'aria e la durata impostata. Una volta terminato il campionamento, la pompa si autospegne e il display mostra **II** e la scritta **PROGend**. 6.Premere gualsiasi pulsante per ritornare in modalità Hold.

## 3.6 BLOCCO TASTIERA

La tastiera puo' essere bloccata parzialmente oppure totalmente per evitare monomissioni.

1.Premere 3 volte ① entro 2 secondi per attivare il Blocco Parziale. Il simbolo il appare a display, i contatori e la portata non possono essere piu' variati; quindi le sole opzioni disponibili sono: -Inizio/fine campionamento

-Arresto pompa

Per sbloccare il Blocco Parziale, premere ancora 3 volte ① entro 2 secondi

2.Con Blocco Parziale attivo e pompa in funzione, premere 3 volte ① entro 2 secondi: si ha il blocco totale e a display appare 🔒; la pompa non puo' essere arrestata e la sola operazione possibile è quella di sblocco.

3. Premere 3 volte ① entro 2 secondi per sbloccare totalmente Apex (scompare il simbolo )

## 4. FUNZIONI ADDIZIONALI DISPONIBILI IN APEXPRO

Tali funzioni addizionali sono disponibili quando PROG Mode è ON (vedere 2.4)

#### 4.1 CAMPIONAMENTO IN MODALITÀ TWA

La modalità **TWA** (=Time Weighted Average = Media pesata nel tempo) consente all apompa di campionare per una percentuale fissa di un periodo di tempo prefissato. Lo strumento calcola automaticamente i cicli ON/OFF richiesti e li distribuisce sull'intero periodo di misura (vedere fig 10)

Tale modalità di misura è utile quando la richiesta è di campionare un determinata quantità di aria su un lungo periodo di tempo.

**Esempio:** campionare 10litri d'aria su un periodo di 8 ore lavorative; la portata puo' essere impostata al seguente valore:

10/(8x60)=0,021 litri/min = 21millilitri/min

che è un valore estremamente basso e per di piu' protratto nell'arco dell'intera giornata

In alternativa, la modalità TWA puo' essere utilizzata per far funzionare la pompa per periodi brevi a flussi piu' elevati, per esempio di 11/min, con la pompa effettivamente in funzione per soli: 10/1=10 minuti durante le 8 ore lavorative.

Utilizzando la modalità TWA, è sufficiente impostare il tempo di campionamento (**RUN**) a 8 ore e il fattore di attivazione pompa (**EXP**) a 10 minuti; seguire le seguenti istruzioni:

1.Entrare in Modalità Configurazione, e portare a ON il PROG Mode (vedere sezione 2.4)

3.Premere ¿ per selezionare. Viene visualizzato RUN e il tempo lampeggia per poter essere impostato.

4. Premere ▲ o ◄ per impostare la durata

5. Premere ¿ per confermare. Viene visualzizzato EXP e il tempo di attivazione lampeggia per poter essere impostato.

6.Premere • o • per impostare il tempo di attivazione.

7.Premere: per confermare e iniziare il campionamento. Oltre ai simboli e II, il display mostra **PROG** per indicare ch eun programma è attivo. Il tempo di attivazione della pompa è fissato a 1 minuto, e Apex calcola i tempi di spegnimento (OFF Times) necessari per distribuire questi intervalli di un minuto su tutto il tempo di misura (le otto ore). Mentre il programma è in funzione, il display mostra in successione il tempo accumulato, il volume campionato, la temperatura dell'aria e il TWA calcolato (come percentuale del tempo totale di misura).

Nei cicli di spegnimento (in cui la pompa è disattivata), il display mostra • e II per indicare lo stato di pausa. Una volta terminata la misurazione (ed es. le otto ore), la pompa si spegne e il display mostra II e **PROGend**.

8.Premere qualsiasi tasto per ritornare in Modalità Hold. L'intera durata viene memorizzata come singola misura con tutte le sequenze ON/OFF della pompa.

## 4.2 MODALITA' PROGRAMMA UTENTE

E' possibile impostare vere e proprie schedule di funzionamento nei due programmi utente definibili **Pr1** e **Pr2**. Questa modalità risulta particolarmente utile quando si deve monitorare un lavoratore che ha differenti mansioni nell'arco della giornata lavorativa.

1.Entrare in Modalità Configurazione, e portare a ON il PROG Mode (vedere sezione 2.4)

2. Premere • o • finche' a display appare Pr1 oppure Pr2 che lampeggia

3.Premere ¿ per selezionare/confermare.

4.Se richiesto premere ▲ o ▼ per visualizzare i vari passi del programma

5.Premere ¿ per accettare il programma e iniziare il campionamento. Oltre ai simboli → e II, il display mostra **PROG** per indicare che un programma è attivo. Durante i cicli in cui la pompa non è in funzione, il display mostra → e II per indicare lo stato di pausa. Una volta terminata la misurazione, la pompa si spegne e il display mostra II e **PROGend**.

6.Premere qualsiasi tasto per tornare in modalità Hold.

7.Se è necessario terminare il campionamento prima da quanto previsto dal programma, premere e tenere premuto ¿ finche' a display appare **STOP**; tenere premuto ancora il pulsante finche' Apex ritorna in modalità Hold.

L'intera durata viene memorizzata come singola misura con tutte le sequenze ON/OFF della pompa

#### 5. MODALITA' CALIBRAZIONE

Questa modalità è stata implementata ad uso esclusivo del laboratorio CASELLA per I amessa a punto delle pompe Apex. Il tutto è basato sua calibrazione a due punti della poratta d'aria, per renderla il piu' vicino possibile al valore effettivo.

# ATTENZIONE! In tale modalità è possibile cambiare drasticamente la calibrazione base di Apex su tutto il range.

Riferirsi al manuale originale (pag20).

#### 6. SOFTWARE PUMP MANAGER 6.1 INTRODUZIONE

Il software Pump Manager è dedicato ad ApexPro, e consente sia la programmazione di durata misura (DUR), impostazione modalità TWA, e impostazione programmi utente Pr1 e Pr2, che lo scarico dei dati (informazioni quali durata, data e ora inizio fine misura, portata, temperatura media), che la stampa di report di misura.

Il collegamento tra ApexPro e pc avviene attraveraso l'interfaccia infrarossa/seriale fornita. Installare il software e stabilire il collegamento infrarosso prima di scaricare i dati.

## 6.2 INSTALLAZIONE

Il software, per Win95, 98, ME, NT, 2000, XP viene fornito in due floppy.

Per installare Pump Manager, seguire le seguenti istruzioni:

1.Avviare Windows

2.Inserire il primo dischetto in A

3.Da Start, selezionare Esegui

4. Digitare a:setup e premere Enter

5. Seguire le istruzioni a video; al termine dell'installazione compare l'icona del programma sul desktop

Per disinstallare, da Start, Impostazioni, Rimuovi Applicazione, selezionare Pump Manager e seguire le istruzioni a video.

#### 6.3 STABILIRE LA CONNESSIONE AD INFRAROSSI IR

Per poter utilizzare la trasmissione all'infrarosso con il software Pump Manager, è necessario togliere il controllo della porta infrarosso da parte di Windows, disabilitandolo dalle Impostazioni.

All'avvio del programma, collegando la porta infrarossi, il software immediatamente attiva la connessione infrarossa e ricerca la presenza della pompa; posizionare Apex a non oltre 60cm dall'adattatore infrarosso. Su Apex compare il simbolo IR; tutte le informazioni contenute in Apex (ora di inizio/fine misura, durata, portata ', temperatura) vengono trasferite a pc.

## 6.4 SCARICO DATI

Lo scarico dati è automatico all'avvio del programma; i dati memorizzati in Apex e trasferiti a pc sono: data e ora di inizio misura, volume di aria campionato, tempo di misura, numero di eventi, temperatura, portata. Sullo schermo del pc, si ha a sinistra una sorta di navigatore, e sulla destra il dettaglio delle misure.

Evidenziando una misura sulla parte destra, cliccando con il tasto destro, si accede ad un box ove è possibile inserire informazioni aggiuntive alla misura.

Evidenziando una misura sulla parte sinistra, cliccando con il tasto destro, è possibile visionare una anteprima di relazione contenente i dati misurati.

#### 6.5 IMPOSTAZIONE PROGRAMMI IN APEXPRO.

Stabilita la connessione infrarossa con un campionatore, è possibile inviare al campionatore una determinata programmazione. Per fare questo, da **Pompa**, selezionare **Programmi**; è possibile impostare: durata della misura **DUR**, programmazione modalità **TWA**, schedulazione programma utente **Pr1**, schedulazione programma utente **Pr2**. Con il comando Invio a Pompa, i 4 programmi vengono inviati tutti insieme alla pompa.

Per attivare il programma desiderato:

1.entrare in Modalità Programmazione

2.selezionare con ▲ o ▼ la modalità che si vuole utilizzare (DUR, TWA, Pr1 oppurePr2)

3.confermare con ¿; il campionamento viene avviato

4.la pompa si ferma automaticamente secondo il programma impostato, mostrando a display **PROGEnd**.